## Installation et Configuration de MT Spooler

Driver tampon de communication pour les MT-7xx

Logiciels nécessaires :

- IIS Server
- Microsoft .net FrameWork V 1.1
- MT-Spooler
- MT-Manager
- Lien vers un APN pour l'utilisation concrète

MT-Spooler nécessite les composants « IIS Server » et « Microsoft .net FrameWork V 1.1 » Si c'est déjà installé, passez à l'étape « vérifier l'installation »

Il est important d'installer les composants dans l'ordre suivant :

- IIS Server
  - C'est un composant de l'installation de windows, il faut donc aller dans Démarrer > Paramètres > Panneau de configuration > Ajout/Suppression de programmes > Ajouter ou supprimer des composants Windows
  - Puis installer « Service Internet IIS » (Cocher > Suivant,..)

## - Microsoft .net FrameWork V 1.1

 Installer ce composant, dans sa version 1.1 (pas 3 ou autre), que vous trouverez sur le site de microsoft.

Puis de vérifier l'installation des composants :

 Démarrer > Paramètres > Panneau de configuration > Outils d'administration > Services Internet (IIS)

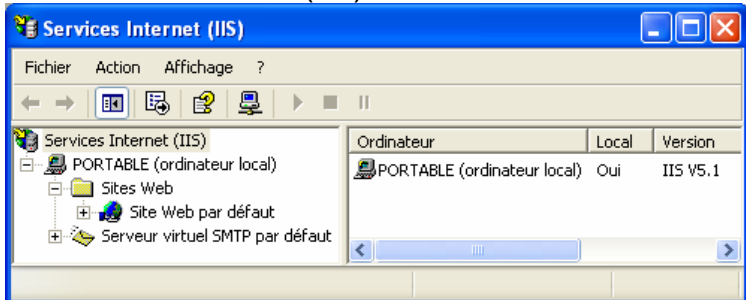

• Clic droit sur « Site Web par défaut » et choisir Propriétés

| opriétés de Site Web p                              | oar défau                                                                             | ıt                                    |            |           | ? 🛛                 |
|-----------------------------------------------------|---------------------------------------------------------------------------------------|---------------------------------------|------------|-----------|---------------------|
| Sécurité de répertoire                              | En-têtes                                                                              | HTTP                                  | Mess       | ages d'er | rreur personnalisés |
| Site Web Filtres                                    | ISAPI                                                                                 | SAPI Répertoire de ba                 |            |           | Documents           |
| Lors de la connexion à ce                           | tte ressourd                                                                          | ce, le cont                           | enu doit p | rovenir : |                     |
| 💽 D'u                                               | n répertoire                                                                          | situé sur d                           | et ordinat | eur       |                     |
| 🔘 D'u                                               | n partage s                                                                           | itué sur un                           | autre ord  | inateur   |                     |
| 🔘 D'ur                                              | ne redirecti                                                                          | on vers un                            | e URL      |           |                     |
| Chemin d'accès local : c:\inetpub\www.root Parcouri |                                                                                       |                                       |            |           | rcourir             |
| Lecture Écriture Exploration de répertoir           | e                                                                                     | v ∩<br>V In                           | dexer cett | e ressour | rce                 |
| Nom de l'application :                              | Applicatio                                                                            | n par défa                            | ut         |           | Supprimer           |
| Point de départ :                                   | <site td="" web<=""><td colspan="4"><site défaut="" par="" web=""></site></td></site> | <site défaut="" par="" web=""></site> |            |           |                     |
| Autorisations d'exécution :                         | Scripts seulement                                                                     |                                       |            |           | conliguration       |
| Protection d'application :                          | Moyenne                                                                               | (En file d'a                          | attente)   | *         | Décharger           |
|                                                     |                                                                                       |                                       |            |           |                     |
|                                                     | ОК                                                                                    | Annu                                  | uler       | Appliqu   | ier Aide            |

- o Choisir l'onglet « Répertoire de base »
- o Puis cliquer sur « Configuration »
- Si vous voyez la ligne ci-dessous, c'est que l'installation est correcte. Si vous ne voyez pas cette ligne, il vous faut désinstaller .net FrameWork et réinstaller .net FrameWork.

## - MT-Spooler

- Utilise le CD-Rom d'installation pour installer MT-Manager qui installera en même temps MT-Spooler.
- o Après installation, vous devez avoir ceci dans C:\inetpub\wwwroot\mtspool\Exe

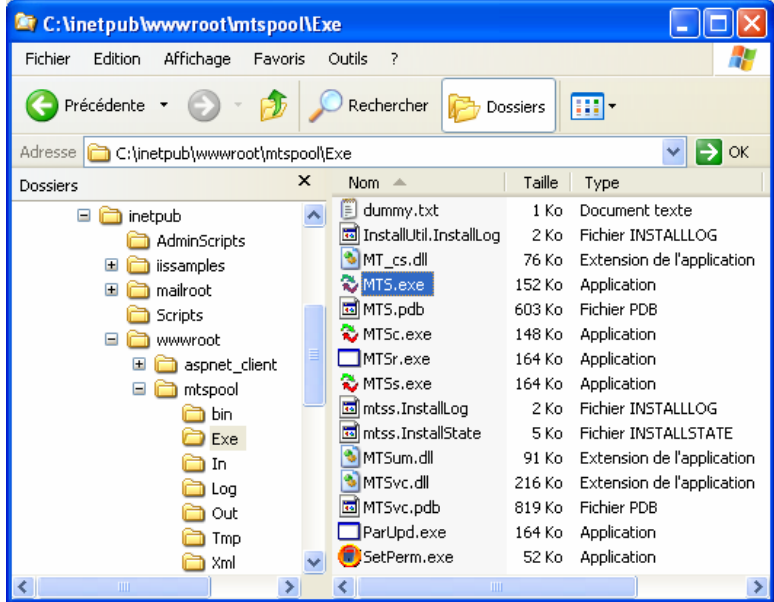

 Les répertoires In, Out, Log, Exe et Tmp doivent être accessibles par « Tout le monde ». Pour cela, clic droit sur chaque répertoire, onglet « Sécurité ». Si vous n'avez pas l'onglet « Sécurité », ouvrir n'importe quel répertoire, puis faire > Outils > Options des dossiers > Affichage, et décocher la case « Utiliser le partage de fichier simple » Vérifiez les droits pour « Tout le monde ».

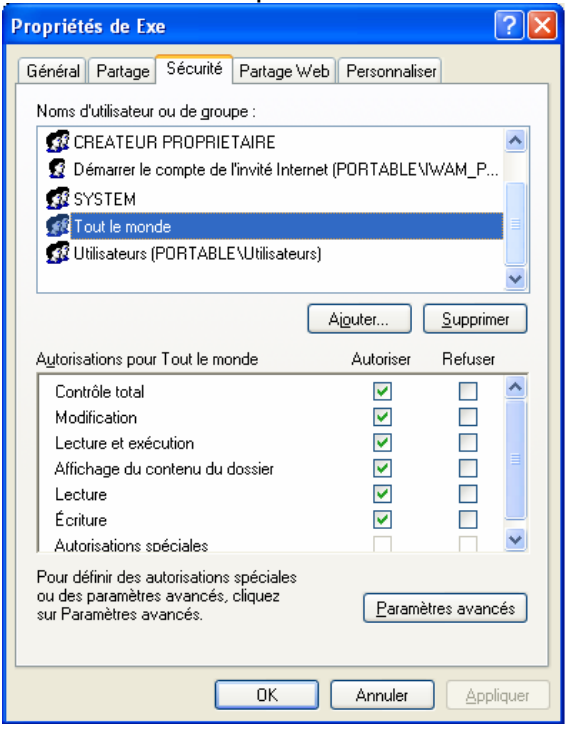

 Avant de démarrer le Spooler, testons voir si IIS fonctionne. Ouvrer ce lien dans Internet Explorer : <u>http://localhost/MTspool/MT\_Spool.asmx</u>. Vous devez obtenir ceci :

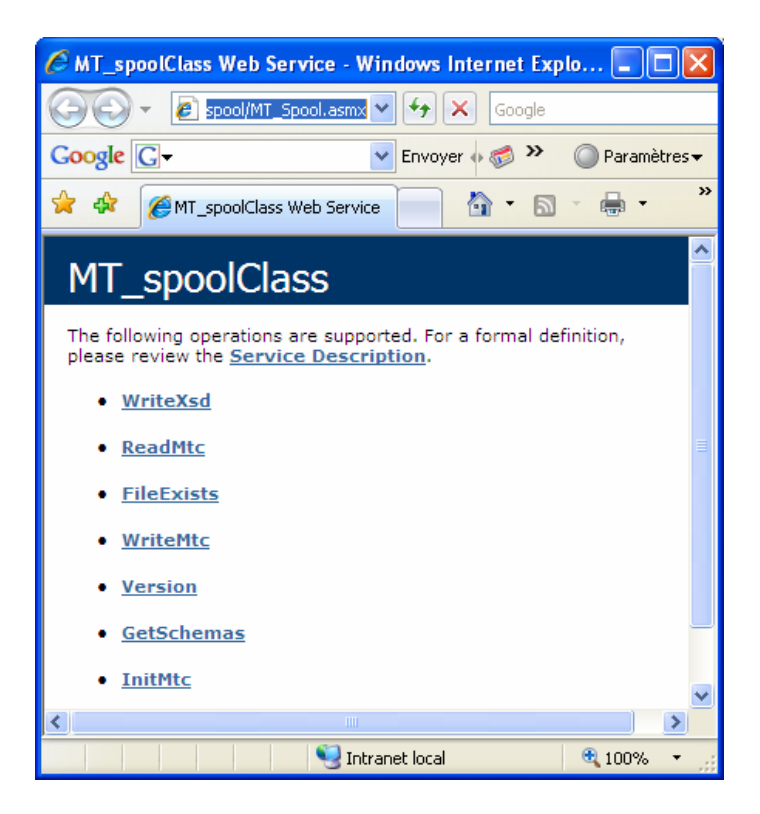

 Cliquez sur le lien « Version », puis sur le bonton « Invoke ». Vous devez obtenir cela, qui confirme le bon déroulement de l'installation. Version 1.0.220 à ce jour.

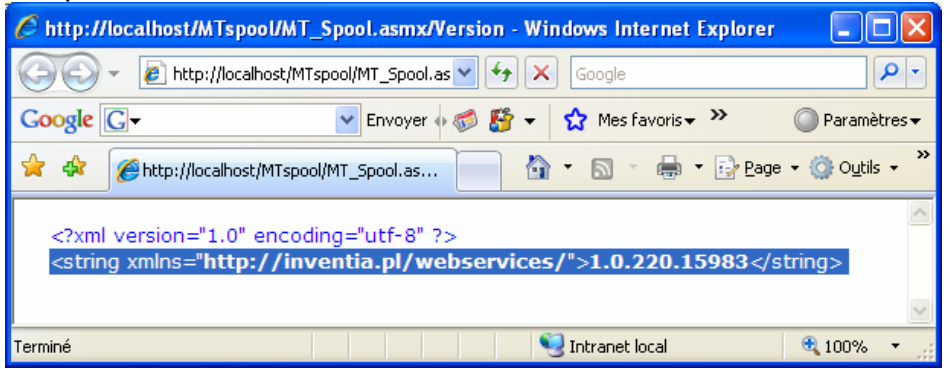

 Vérifions la connexion de MT-Spooler dans MT-Manager : Lancer MTM, choisir le mode de communication « Spooler », puis cliquez sur <sup>M</sup>.

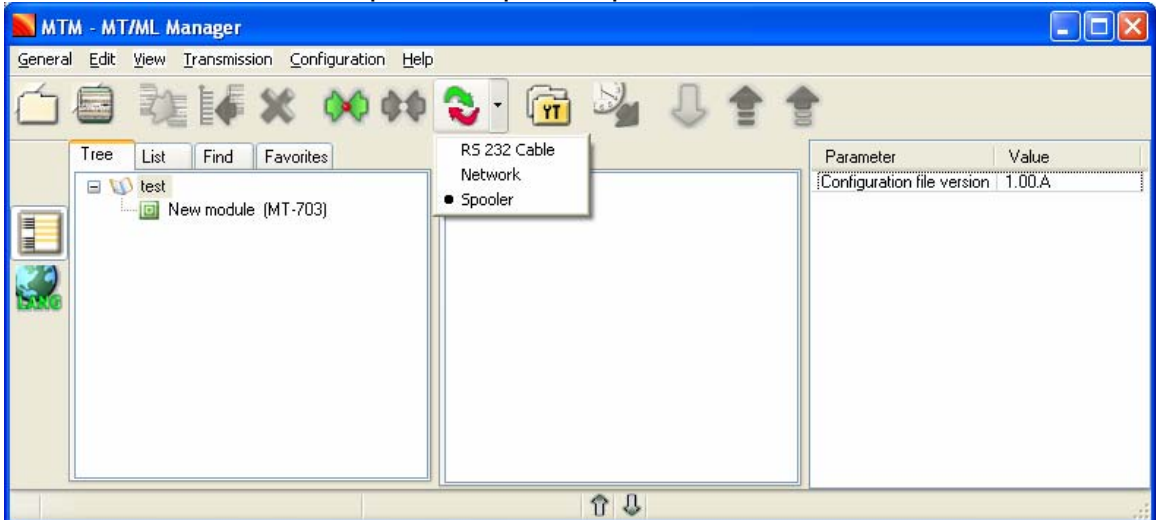

Bonne continuation L'équipe inVentia.fr